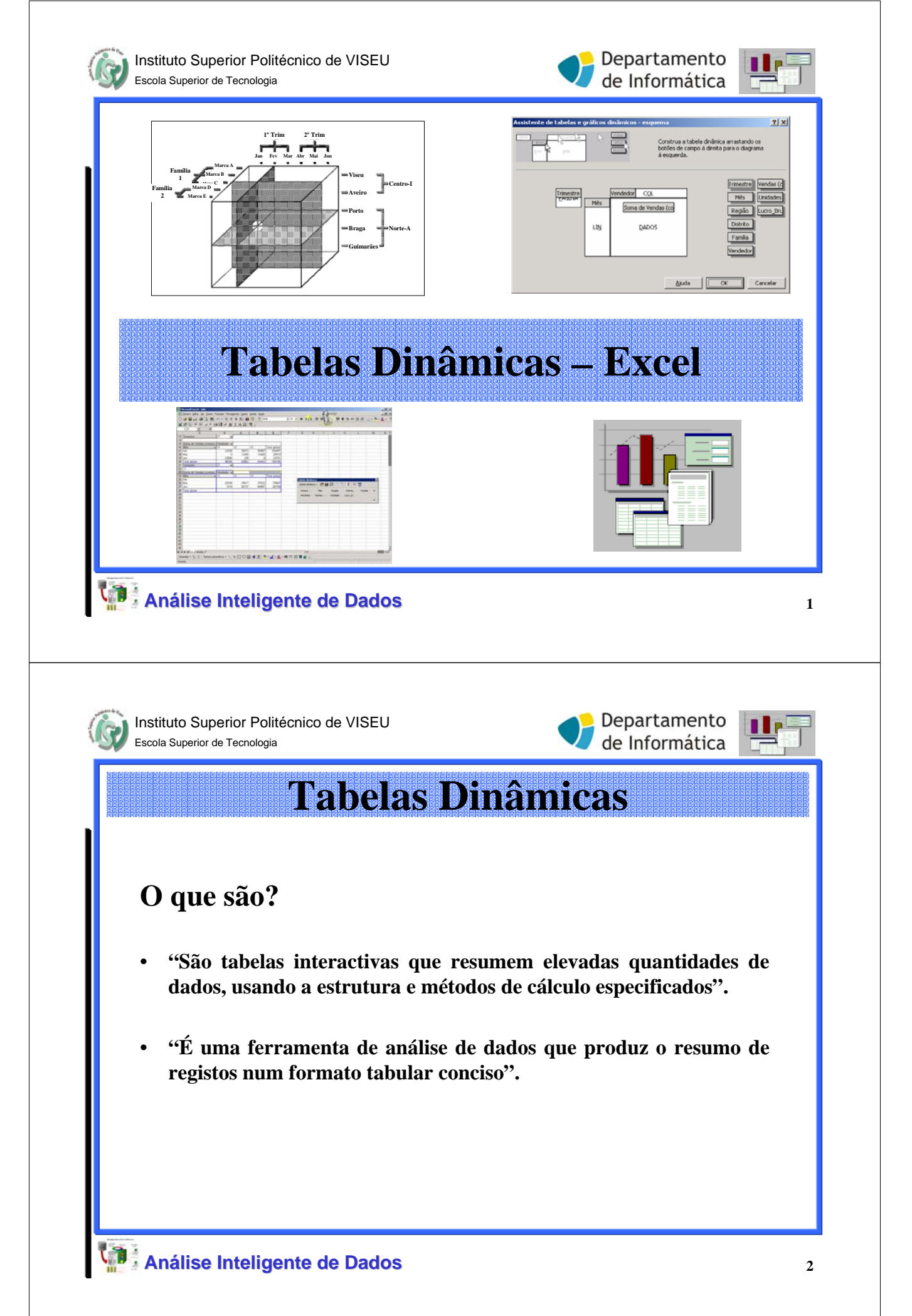

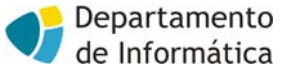

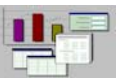

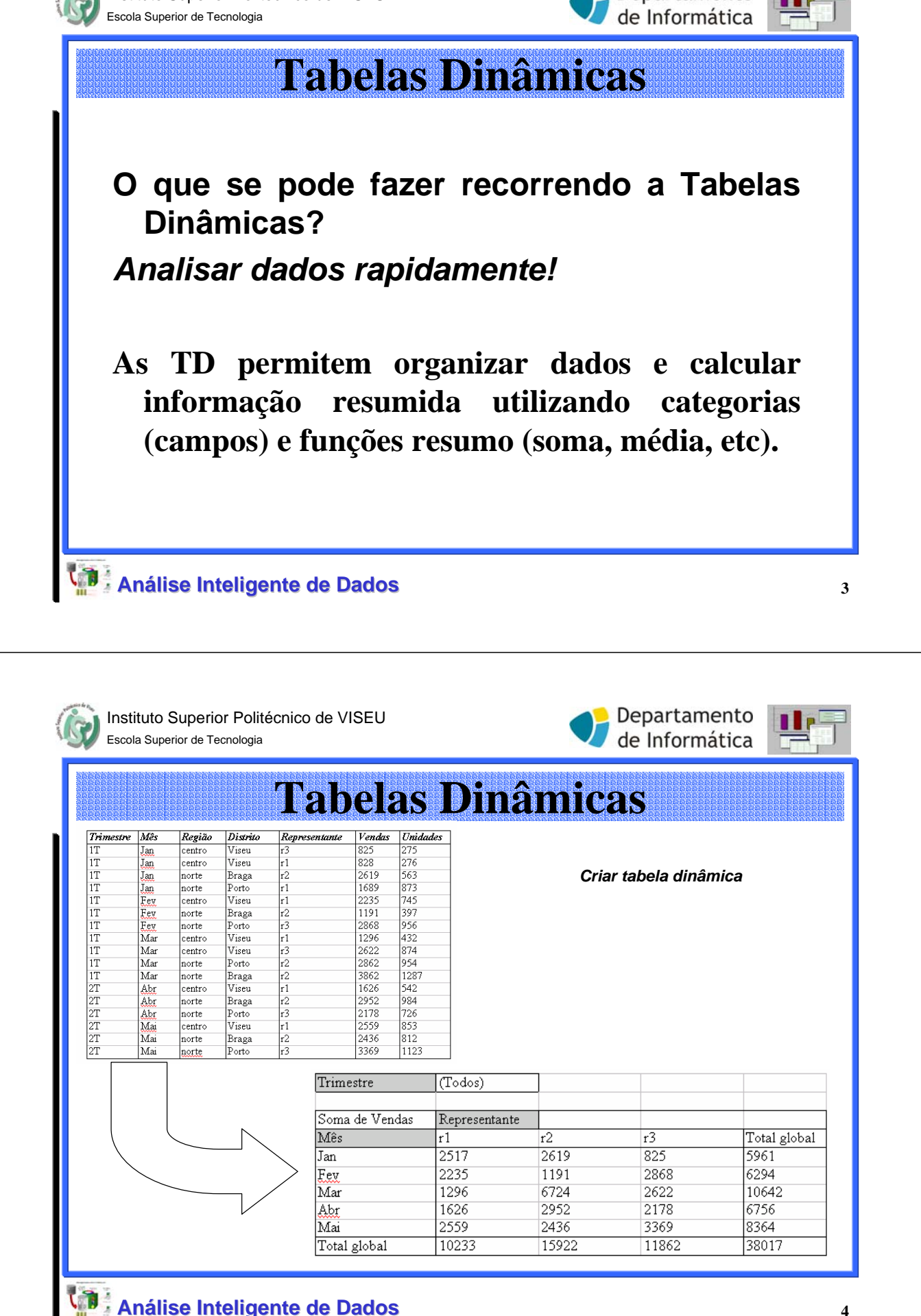

4

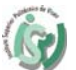

Trimestre Soma de Vendas

Mês

Jan

Fev Mar

Abr Mai

Total global

r2

(Todos)

r1

Representante

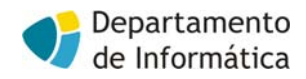

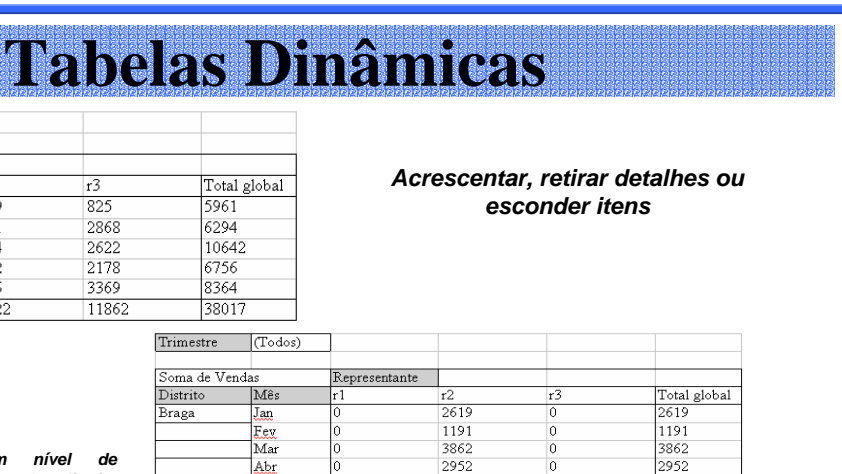

n

|   |                             | Braga        | Jan | 0     |
|---|-----------------------------|--------------|-----|-------|
|   |                             |              | Fev | 0     |
|   | 1                           |              | Mar | 0     |
|   | aumentar um nivel de        |              | Abr | 0     |
|   | detalhe, colocando distrito |              | Mai | 0     |
|   | em linha,                   | Braga Total  |     | 0     |
|   |                             | Porto        | Jan | 1689  |
|   |                             |              | Fev | 0     |
|   |                             |              | Mar | 0     |
| \ |                             |              | Abr | 0     |
|   |                             |              | Mai | 0     |
|   | >                           | Porto Total  |     | 1689  |
|   | _ /                         | Viseu        | Jan | 828   |
|   |                             |              | Fev | 2235  |
|   |                             |              | Mar | 1296  |
|   |                             |              | Abr | 1626  |
|   |                             |              | Mai | 2559  |
|   |                             | Viseu Total  |     | 8544  |
|   |                             | Total global |     | 10233 |
|   |                             |              |     |       |
|   |                             |              |     |       |

Análise Inteligente de Dados

| and the state of the |                                         |
|----------------------|-----------------------------------------|
| (A)                  | Instituto Superior Politécnico de VISEU |
|                      | Escola Superior de Tecnologia           |

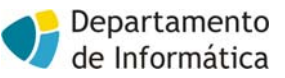

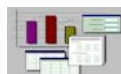

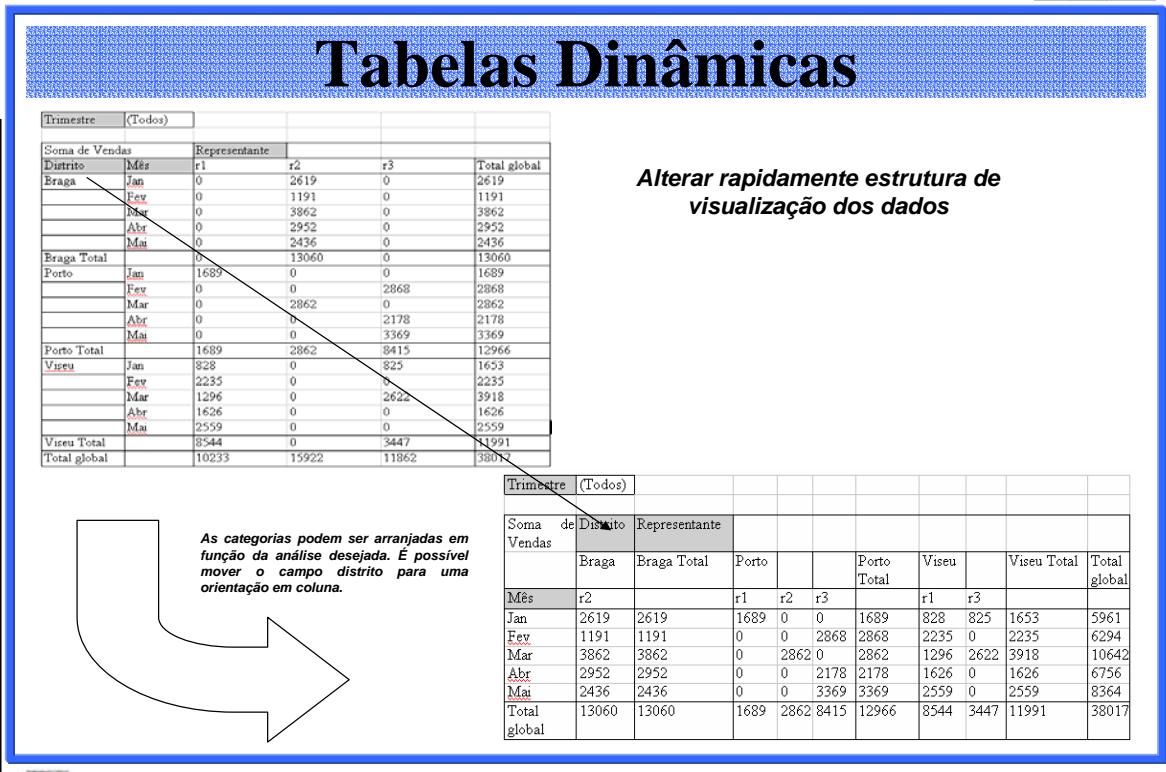

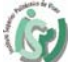

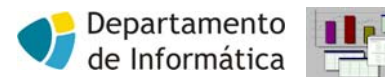

|                                                                                                    |                                                                                                    |                                                                                                    | abe                                                                                                    | elas                                                                                                    | Dinâmica                                                                                                    | S                                                                                                    |
|----------------------------------------------------------------------------------------------------|----------------------------------------------------------------------------------------------------|----------------------------------------------------------------------------------------------------|----------------------------------------------------------------------------------------------------|----------------------------------------------------------------------------------------------------|----------------------------------------------------------------------------------------------------|----------------------------------------------------------------------------------------------------|
| mestre (Tod                                                                                                    | los)                                                                                                    |                                                                                                    |                                                                                                    |                                                                                                    |                                                                                                    |                                                                                                    |
| na de Vendas                                                                                                    | Representa                                                                                                    | nte                                                                                                    |                                                                                                    |                                                                                                    |                                                                                                    |                                                                                                    |
| ga Jan                                                                                                    | r1<br>0                                                                                                    | r2<br>2619                                                                                                    | r3<br>0                                                                                                    | Total global<br>2619                                                                                                    | Criar <u>gráficos</u> que se                                                                                                    | alteram em função                                                                                                    |
| Fev<br>Mar                                                                                                    | 0                                                                                                    | 1191<br>3862                                                                                                    | 0                                                                                                    | 1191<br>3862                                                                                                    | dos dados e estrutura                                                                                                    | a da tabela                                                                                                    |
| Abr<br>Mai                                                                                                    | 0                                                                                                    | 2952<br>2436                                                                                                    | 0                                                                                                    | 2952                                                                                                    |                                                                                                    |                                                                                                    |
| ga Total                                                                                                    | 0                                                                                                    | 13060                                                                                                    | Ŏ                                                                                                    | 13060                                                                                                    |                                                                                                    |                                                                                                    |
| ro Jan<br>Fev                                                                                                    | 0                                                                                                    | 0                                                                                                    | 2868                                                                                                    | 2868                                                                                                    |                                                                                                    |                                                                                                    |
| Mar<br>Abr                                                                                                    | 0                                                                                                    | 2862                                                                                                    | 0<br>2178                                                                                                    | 2862                                                                                                    |                                                                                                    |                                                                                                    |
| to Total                                                                                                    | 0 1689                                                                                                    | 0 2862                                                                                                    | 3369<br>84                                                                                                    | 3369                                                                                                    |                                                                                                    |                                                                                                    |
| eu Jan<br>Fev                                                                                                    | 828<br>2235                                                                                                    | 0                                                                                                    | 82:                                                                                                    |                                                                                                    | Representação gráfica (s                                                                                                    | em totais)                                                                                                    |
| Mar                                                                                                    | 1296                                                                                                    | 0                                                                                                    | 262                                                                                                    |                                                                                                    |                                                                                                    |                                                                                                    |
| Mai<br>Total                                                                                                    | 2559                                                                                                    | 0                                                                                                    | 0                                                                                                    | 14000                                                                                                    | _                                                                                                    |                                                                                                    |
| al global                                                                                                    | 10233                                                                                                    | 15922                                                                                                    | 111                                                                                                    | 12000                                                                                                    |                                                                                                    |                                                                                                    |
|                                                                                                    |                                                                                                    |                                                                                                    |                                                                                                    | 10000                                                                                                    |                                                                                                    | <b></b> r1                                                                                                    |
| r                                                                                                    | -                                                                                                    |                                                                                                    | das                                                                                                    | 8000                                                                                                    |                                                                                                    | <b>_ _ _</b> _ <b>_ _ _ _ _ _ _ _ _ _ _ _ _ _ _ _ _ _ _ _ _ _ _ _ _ _ _ _ _ _ _ _ _ _ _ _ _ _ _ _ _ _ _ _ _ _ _ _ _ _ _ _ _ _ _ _ _ _ _ _ _ _ _ _ _ _ _</b> _ <b>_</b> _ <b>_</b> _ <b>_</b> _ <b>_</b> _ <b>_</b> _ <b>_</b> _ <b>_</b> _ <b>_ _</b> |
|                                                                                                    |                                                                                                    |                                                                                                    | Veno                                                                                                    | 6000                                                                                                    |                                                                                                    |                                                                                                    |
|                                                                                                    |                                                                                                    |                                                                                                    | -                                                                                                    | 4000                                                                                                    |                                                                                                    |                                                                                                    |
|                                                                                                    |                                                                                                    |                                                                                                    |                                                                                                    | 2000                                                                                                    |                                                                                                    | ╟┲┫┝──┲──┲─┺┼┝                                                                                                    |
|                                                                                                    |                                                                                                    | $\land$                                                                                                    |                                                                                                    | 0                                                                                                    | ▋╷▋╷▋╷▋╷▋╷▎╷╵                                                                                                    |                                                                                                    |
| $\backslash$                                                                                                    |                                                                                                    | - <                                                                                                    |                                                                                                    | an<br>aga                                                                                                    | Mar<br>Jan<br>Orto                                                                                                    | Jan<br>Mar<br>Mai                                                                                                    |
| $\sim$                                                                                                    |                                                                                                    | $\rightarrow$                                                                                                    |                                                                                                    | г я́                                                                                                    | · C                                                                                                    | , į                                                                                                    |
|                                                                                                    |                                                                                                    | л /                                                                                                    |                                                                                                    |                                                                                                    | Meses/Distrito                                                                                                    | 05                                                                                                    |
|                                                                                                    |                                                                                                    |                                                                                                    |                                                                                                    |                                                                                                    |                                                                                                    |                                                                                                    |
|                                                                                                    |                                                                                                    |                                                                                                    |                                                                                                    |                                                                                                    |                                                                                                    |                                                                                                    |
| Instituto<br>Escola Sup                                                                                                    | ) Superior                                                                                                    | Politécnic                                                                                                    | co de VIS                                                                                                    | EU                                                                                                    |                                                                                                    | epartamento<br>e Informática                                                                                                    |
| Instituto<br>Escola Sup<br>Como<br>Os c<br>el<br>Ca<br>Ite<br>da                                                                                                    | o Superior<br>perior de Tecn<br>se orga<br>lados<br>m funq<br>ampos são<br>ens são su                                                                                                    | Politécnic<br>ologia<br><b>Anizam</b><br><b>Organ</b><br><b>Ção do</b><br>o categor<br>ibcatego                                                                                                    | co de VIS<br>abc<br>os dac<br>nizame<br>os seus<br>ias de da<br>rias de t                                                                                                    | SEU<br>elas<br>dos nun<br>-se atr<br>s <i>itens</i> .<br>ados e cor<br>um camp                                                                                                    | Dinâmica<br>Dinâmica<br>na Tabela Dinâmica<br>respondem a campos da<br>o que determinam a for                                                                                                    | epartamento<br>e Informática<br>S<br>de <i>campos</i> e<br>lista de dados.<br>ma de resumo dos                                                                                                    |
| Instituto<br>Escola Sup<br>Como<br>Os c<br>el<br>Ca<br>Ite<br>da                                                                                                    | Superior<br>berior de Tecn<br>se orga<br>lados<br>m funq<br>umpos são<br>ens são su<br>dos.                                                                                                    | Politécnic<br>ologia<br><b>Anizam</b><br><b>Organ</b><br><b>Canado</b><br>o categor<br>ibcatego<br>ião Distrito                                                                                                    | co de VIS<br>abc<br>os dac<br>nizame<br>os seus<br>ias de da<br>rias de fa                                                                                                    | EU<br>Elas<br>dos nun<br>-se atr<br>s <i>itens</i> .<br>ados e cor<br>um camp                                                                                                    | Dinâmica<br>Dinâmica<br>na Tabela Dinâmica<br>cavés da escolha<br>respondem a campos da<br>o que determinam a for                                                                                                    | epartamento<br>e Informática<br>S<br>de campos e<br>lista de dados.<br>ma de resumo dos                                                                                                    |
| Instituto<br>Escola Sup<br>Como<br>Os c<br>el<br>Ca<br>Us<br>Ite<br>da                                                                                                  | Superior<br>berior de Tecn<br>se orga<br>lados<br>m funç<br>umpos são<br>ens são su<br>dos.                                                                                                    | Politécnic<br>ologia<br><b>Anizam</b><br><b>Organ</b><br><b>Categor</b><br><b>Ibcatego</b><br><b>Ibcatego</b><br><b>Ibcatego</b>                                                                                                    | co de VIS<br>abc<br>os dac<br>nizam<br>os seus<br>ias de da<br>rias de ta<br>rias de ta                                                                                                    | EU<br>elas<br>dos nun<br>-se atr<br>s <i>itens</i> .<br>ados e cor<br>um camp<br>unte Vendes<br>825                                                                                                    | Dinâmica<br>Dinâmica<br>na Tabela Dinâmica<br>cavés da escolha<br>respondem a campos da<br>to que determinam a for                                                                                                    | epartamento<br>e Informática<br>S<br>de campos e<br>lista de dados.<br>ma de resumo dos                                                                                                    |
| Instituto<br>Escola Sup<br>Como<br>Os c<br>el<br>Ca<br>Ca<br>Trimestr<br>IT                                                                                             | o Superior<br>berior de Tecn<br>se orga<br>lados<br>m funç<br>umpos são<br>cons são su<br>dos.                                                                                                    | Politécnic<br>ologia<br><b>Anizam</b><br><b>Organ</b><br><b>Categor</b><br><b>Ibcatego</b><br><b>ibcatego</b><br><b>ibcatego</b><br><b>ibcatego</b><br><b>ibcatego</b>                                                                                                    | co de VIS<br>abc<br>os dac<br>nizam<br>os seus<br>ias de da<br>rias de da<br>rias de da<br>rias de da                                                                                                    | EU<br>elas<br>dos nun<br>-se atr<br>s <i>itens</i> .<br>ados e cor<br>um camp<br>ante Vendes<br>828<br>2819                                                                                                    | Dinâmica<br>Dinâmica<br>na Tabela Dinâmica<br>cavés da escolha<br>respondem a campos da<br>to que determinam a for                                                                                                    | epartamento<br>e Informática<br>S<br>de campos e<br>lista de dados.<br>ma de resumo dos                                                                                                    |
| Instituto<br>Escola Sup<br>Como<br>Os c<br>el<br>Ca<br>Ca<br>Trimestr<br>IT<br>IT<br>IT                                                                                 | Superior<br>berior de Tecn<br>se orga<br>lados<br>m funç<br>umpos são<br>cons são su<br>dos.                                                                                                    | Politécnic<br>ologia<br><b>Anizam</b><br><b>Organ</b><br><b>Gao do</b><br>o categor<br><b>Ibcatego</b><br><b>Ibcatego</b><br><b>Ibca</b> | co de VIS<br>abc<br>os dac<br>nizame<br>os seus<br>ias de da<br>rias de da<br>rias de da<br>rias de da                                                                                                    | EU<br>elas<br>dos nun<br>-se atr<br>s itens.<br>ados e cor<br>um camp<br>ante Vendas<br>2619<br>1689                                                                                                    | <b>Dinâmica</b><br><b>Dinâmica</b><br>ma Tabela Dinâmica<br><b>ravés da escolha</b><br>respondem a campos da<br>to que determinam a for                                                                                                    | epartamento<br>e Informática<br>S<br>de campos e<br>lista de dados.<br>ma de resumo dos                                                                                                    |
| Instituto<br>Escola Sup<br>Como<br>Os c<br>el<br>Ca<br>Ca<br>Trimestr<br>IT<br>IT<br>IT<br>IT                                                                           | Superior<br>berior de Tecn<br>se orga<br>lados<br>umpos são<br>cms são su<br>dos.                                                                                                    | Politécnic<br>ologia<br>Anizam<br>Organ<br>Cão do<br>o categor<br>Ibcatego<br>ibcatego<br>ibcatego<br>ibcatego<br>viseu<br>ro Viseu<br>ro Viseu<br>ro Viseu<br>ro Viseu<br>ro Viseu<br>e Braga<br>e Porto<br>ro Viseu<br>e Braga<br>e Porto                                                                                                    | co de VIS                                                                                                    | EU<br>elas<br>dos nun<br>-se atr<br>s <i>itens</i> .<br>ados e cor<br>um camp<br>ante Vendas<br>2619<br>1689<br>2235<br>1689<br>2235                                                                                                    | Dinâmica<br>Dinâmica<br>na Tabela Dinâmica<br>ravés da escolha<br>respondem a campos da<br>o que determinam a for                                                                                                    | epartamento<br>e Informática<br>S<br>de campos e<br>lista de dados.<br>ma de resumo dos                                                                                                    |
| Instituto<br>Escola Sup<br>Como<br>Os c<br>el<br>Ca<br>Ca<br>Trimestr<br>TT<br>TT<br>TT<br>TT<br>TT<br>TT                                                               | Superior<br>berior de Tecn<br>se orga<br>se orga<br>dados<br>umpos são<br>cas são su<br>dos.<br>Mês Reg<br>umpos são su<br>dos.                                                                                                    | Politécnic<br>ologia<br>Anizam<br>Organ<br>Canizam<br>Canizam                                                                                                    | co de VIS<br>aba<br>os dac<br>nizama<br>os seus<br>ias de da<br>rias de ta<br>rias de ta<br>rias de ta<br>rias de ta<br>rias de ta                                                                                                    | EU<br>elas<br>dos nun<br>-se atr<br>s <i>itens</i> .<br>ados e cor<br>um camp<br>ante Vendas<br>225<br>2235<br>2619<br>1689<br>2235<br>1689<br>2235                                                                                                    | Dinâmica<br>Dinâmica<br>na Tabela Dinâmica<br>respondem a campos da<br>o que determinam a for                                                                                                    | epartamento<br>e Informática<br>S<br>de campos e<br>lista de dados.<br>ma de resumo dos                                                                                                    |
| Instituto<br>Escola Sup<br>Como<br>Os c<br>el<br>Ca<br>Ca<br>Trimestr<br>IT<br>IT<br>IT<br>IT<br>IT<br>IT<br>IT                                                         | o Superior<br>berior de Tecn<br>se orga<br>se orga<br>dados<br>umpos são<br>cas são su<br>umpos são<br>cas são su<br>dos.<br>e <u>Mês Res</u><br>umpos são<br>cas são su<br>dos.<br>e <u>Mês Res</u><br>cen<br>Jan nor<br>Fey nor<br>Nar cen<br>Jan nor<br>Fey nor<br>Mar cen                                                                                                    | Politécnic<br>ologia<br>Anizam<br>Organ<br>Canizam<br>Canizam                                                                                                    | to de VIS<br>aba<br>os dac<br>izama<br>ias de da<br>rias de ta<br>rias de ta<br>rias de ta<br>rias de ta<br>rias de ta<br>rias de ta<br>rias de ta<br>rias de ta<br>rias de ta                                                                                                    | EU<br>elas<br>dos nun<br>-se atr<br>s <i>itens</i> .<br>ados e cor<br>um camp<br>ante <u>Vendas</u><br>825<br>828<br>2619<br>1689<br>2235<br>199<br>2868<br>2619<br>1689<br>2235                                                                                                    | Dinâmica<br>Dinâmica<br>na Tabela Dinâmica<br>respondem a campos da<br>o que determinam a for                                                                                                    | epartamento<br>e Informática<br>S<br>de campos e<br>lista de dados.<br>ma de resumo dos                                                                                                    |
| Instituto<br>Escola Sup<br>Como<br>Os c<br>el<br>Ca<br>Ca<br>Trimestr<br>TT<br>TT<br>TT<br>TT<br>TT<br>TT<br>TT<br>TT                                                   | Superior     Derior de Tecn     Derior de Tecn     Se orga     Se orga     dados     dados     mpos são     são su     dos.     Mas cen     Jan nor     Fey nor     Mar cen     Mar nor                                                                                                    | Politécnic<br>ologia<br>Anizam<br>Organ<br>Canizam<br>Canizam                                                                                                    | to de VIS<br>aba<br>os dac<br>izama<br>ias de da<br>rias de t<br>$\frac{Representa}{r^3}$<br>r1<br>r1<br>r2<br>r2<br>r3<br>r1<br>r3<br>r3<br>r1<br>r3<br>r3<br>r3<br>r3<br>r3<br>r3<br>r3<br>r3<br>r3<br>r3<br>r3<br>r3<br>r3                                                                                                    | EU<br>elas<br>dos nun<br>-se atr<br>s <i>itens</i> .<br>ados e cor<br>um camp<br>ante <u>Vendos</u><br>825<br>828<br>2619<br>1689<br>2235<br>828<br>2619<br>1689<br>2235<br>2619<br>1689<br>2235<br>262<br>262<br>2862                                                                                                    | Dinâmica<br>Dinâmica<br>na Tabela Dinâmica<br>ravés da escolha<br>respondem a campos da<br>o que determinam a for                                                                                                    | epartamento<br>e Informática<br><b>S</b><br><b>de campos e</b><br>lista de dados.<br>ma de resumo dos                                                                                                    |
| Instituto<br>Escola Sup<br>Como<br>Os c<br>el<br>Ca<br>Ca<br>Ite<br>da<br><u>Trimestr</u><br>IT<br>IT<br>IT<br>IT<br>IT<br>IT<br>IT                                     | o Superior<br>perior de Tecn<br>see orga<br>see orga<br>dados<br>umpos são<br>cas são su<br>dos.<br>e <u>Mas</u> cen<br>Jan nor<br>Fey nor<br>Mar cen<br>Mar cen<br>Mar cen<br>Mar cen<br>Mar cen                                                                                                    | Politécnic<br>ologia<br>Anizam<br>Organ<br>Ção do<br>o categor<br>Ibcatego<br>ião Distrito<br>ro Viseu<br>ro Viseu<br>ro Viseu<br>ro Viseu<br>e Braga<br>e Porto<br>ro Viseu<br>e Braga<br>e Porto<br>ro Viseu<br>e Braga<br>e Porto<br>ro Viseu<br>e Braga<br>e Porto<br>ro Viseu<br>e Braga<br>e Porto<br>ro Viseu<br>e Braga                                                                                                    | co de VIS<br>aba<br>os dac<br>izama<br>os seus<br>ias de da<br>rias de t<br>rias de t<br>r | EU<br>Elas<br>dos nun<br>-se atr<br>s <i>itens</i> .<br>ados e cor<br>um camp<br>ante Vendus<br>825<br>826<br>2235<br>826<br>2235<br>1689<br>2235<br>826<br>2235<br>826<br>2235<br>826<br>2235<br>826<br>2235<br>199<br>2235<br>826<br>2235<br>199<br>2235<br>199<br>2235<br>2235<br>225<br>22 | <b>Dinâmica</b><br><b>Dinâmica</b><br><b>na</b> Tabela Dinâmica<br><b>ravés da escolha</b><br><b>respondem a campos da</b><br>to que determinam a for<br><b>respondem a campos da</b><br>to que determinam a for<br><b>respondem a campos da</b><br>to que determinam a for | epartamento<br>e Informática<br>S<br>de campos e<br>lista de dados.<br>ma de resumo dos<br>traza<br>IT 2T<br>Ja Pez Mar Ale Mal<br>Centro Norte<br>Braga Porto Viseu<br>r1 r2rs                                                                                                    |
| Instituto<br>Escola Sup<br>Como<br>Os c<br>el<br>Ca<br>Ca<br>Ite<br>da<br><u>Trimestr</u><br>IT<br>IT<br>IT<br>IT<br>IT<br>IT<br>IT<br>IT<br>IT<br>IT<br>IT<br>IT<br>IT | Superior     Derior de Tecn     Derior de Tecn     Se orga     Se orga     dados     dados     Mar cen     Mar cen     Ma | Politécnic<br>ologia<br>Anizam<br>Organ<br>Cão do<br>o categor<br>Ibcatego<br>Ibcatego                                                                                                    | co de VIS<br>aba<br>os dac<br>os dac<br>ias de da<br>rias de da<br>rias da da<br>rias da da<br>rias da da<br>rias da da<br>rias da da<br>rias da da<br>rias da da<br>rias da da<br>rias da da<br>rias da da<br>rias da da<br>rias da da<br>rias da da<br>rias da da<br>rias da da<br>rias da da<br>rias da da<br>rias da da<br>rias da da<br>rias rias da da<br>rias rias rias rias rias rias rias rias                                                                                                    | SEU<br>elas<br>dos nun<br>-se atr<br>s <i>itens</i> .<br>ados e cor<br>um camp<br>ane <u>Vendus</u><br>825<br>828<br>2619<br>1689<br>2235<br>2619<br>1689<br>2235<br>2619<br>1191<br>2868<br>1296<br>262<br>262<br>2862<br>3862<br>2862<br>3862<br>2862<br>3862<br>2862                                                                                                    | Dinâmica<br>Dinâmica<br>na Tabela Dinâmica<br>ravés da escolha<br>respondem a campos da<br>o que determinam a for                                                                                                    | epartamento<br>e Informática<br><b>S</b><br><b>de campos e</b><br>lista de dados.<br>ma de resumo dos                                                                                                    |
| Instituto<br>Escola Sup<br>Como<br>Os c<br>el<br>Ca<br>Ca<br>Ite<br>da<br>Trimestr<br>IT<br>IT<br>IT<br>IT<br>IT<br>IT<br>IT<br>IT<br>IT<br>IT<br>IT<br>IT<br>IT        | o Superior<br>perior de Tecn<br>se orga<br>se orga<br>lados<br>unpos são<br>unpos são<br>unpos são<br>são su<br>dos.<br>e <u>Mês Reg</u><br>Jan cen<br>Jan nor<br>Fey nor<br>Mar cen<br>Mar cen<br>Mar cen<br>Mar cen<br>Mar cen<br>Mar cen                                                                                                    | Politécnic<br>ologia<br>Anizam<br>Organ<br>Cão do<br>o categor<br>ibcatego<br>ião Distrito<br>ro Viseu<br>e Braga<br>e Porto<br>ro Viseu<br>e Braga<br>ro Viseu<br>e Braga<br>ro Viseu<br>e Porto<br>ro Viseu<br>e Porto<br>ro Viseu<br>e Porto<br>ro Viseu<br>e Porto<br>ro Viseu<br>e Porto<br>ro Viseu<br>e Porto<br>ro Viseu<br>e Porto<br>e Braga<br>e Porto                                                                                                    | co de VIS<br>aba<br>os dac<br>nizame<br>os seus<br>ias de da<br>rias de 1<br>ri<br>ri<br>ri<br>ri<br>ri<br>ri<br>ri<br>ri<br>ri<br>ri<br>ri<br>ri<br>ri                                                                                                    | SEU<br>elas<br>dos nun<br>-se atr<br>s <i>itens</i> .<br>ados e cor<br>um camp<br>ante Vendas<br>825<br>828<br>2619<br>1689<br>2235<br>1191<br>2868<br>1296<br>2622<br>2662<br>3862<br>2356                                                                                                    | Dinâmica<br>Dinâmica<br>na Tabela Dinâmica<br>ravés da escolha<br>respondem a campos da<br>o que determinam a for                                                                                                    | epartamento<br>e Informática<br>S<br>de campos e<br>lista de dados.<br>ma de resumo dos                                                                                                    |
| Instituto<br>Escola Sup<br>Como<br>Os c<br>el<br>Ca<br>Ca<br>Ite<br>da<br>Trimestr<br>TT<br>TT<br>TT<br>TT<br>TT<br>TT<br>TT<br>TT<br>TT<br>TT<br>TT<br>TT<br>TT        | o Superior<br>perior de Tecn<br>see orga<br>see orga<br>lados<br>umpos são<br>umpos são<br>umpos são<br>são su<br>dos.<br>e <u>Mês Reg</u><br>Jan cen<br>Jan nor<br>Fey nor<br>Mar cen<br>Mar cen<br>Mar cen<br>Mar cen<br>Mar nor<br>Abr nor<br>Abr nor<br>Abr nor<br>Mai cen                                                                                                    | Politécnic<br>ologia<br>Anizam<br>Organ<br>Cão do<br>o categor<br>ibcatego<br>ião Distrito<br>ro Viseu<br>ro Viseu<br>ro Viseu<br>ro Viseu<br>e Braga<br>e Porto<br>ro Viseu<br>e Braga<br>e Porto<br>ro Viseu<br>e Braga<br>e Porto<br>ro Viseu<br>e Braga<br>e Porto<br>ro Viseu<br>e Braga<br>e Porto<br>ro Viseu<br>e Braga<br>e Porto<br>ro Viseu<br>e Braga<br>e Porto<br>e Braga<br>e Porto<br>e Braga                                                                                                    | co de VIS<br>abo<br>os dac<br>os dac<br>iizame<br>os seus<br>ias de da<br>rias de da<br>rias rias de da<br>rias rias rias rias rias rias rias rias                                                                                                    | SEU<br>elass<br>dos nun<br>-se atr<br>s <i>itens</i> .<br>ados e cor<br>um camp<br>ante Vendas<br>825<br>828<br>2619<br>1689<br>2235<br>1191<br>2868<br>1296<br>1689<br>2235<br>1191<br>2868<br>1296<br>2622<br>2862<br>3862<br>2862<br>3862<br>2622<br>2862<br>3862<br>2559<br>2436                                                                                                    | Dinâmica<br>Dinâmica<br>na Tabela Dinâmica<br>ravés da escolha<br>respondem a campos da<br>o que determinam a for                                                                                                    | epartamento<br>e Informática<br>S<br>de campos e<br>lista de dados.<br>ma de resumo dos                                                                                                    |

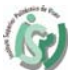

I

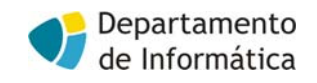

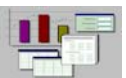

**Tabelas Dinâmicas** 

### Como se organizam os dados numa Tabela Dinâmica?

| As correspondências entre os campo                             |                                                                                      |                                                                                                    |                                                                                                    |                                                                                                    |                                                                                                    |
|----------------------------------------------------------------|--------------------------------------------------------------------------------------|----------------------------------------------------------------------------------------------------|----------------------------------------------------------------------------------------------------|----------------------------------------------------------------------------------------------------|----------------------------------------------------------------------------------------------------|
|                                                                | )S 🔭 imestre                                                                         | (Todos)                                                                                                    |                                                                                                    |                                                                                                    |                                                                                                    |
| e itens dos dados e os elemento                                |                                                                                      | <b>D</b>                                                                                                    |                                                                                                    |                                                                                                    |                                                                                                    |
| de tehele ção es comintes:                                     | Soma de Vendas                                                                       | Representante                                                                                                    | -2                                                                                                    |                                                                                                    | Total alabal                                                                                                    |
| ua tabela sao as seguintes:                                    | Ian                                                                                  | 2517                                                                                                    | 2619                                                                                                    | 825                                                                                                    | 5961                                                                                                    |
| • campos - tornam-se "cabecally"                               | DS Fev                                                                               | 2235                                                                                                    | 1191                                                                                                    | 2868                                                                                                    | 6294                                                                                                    |
| de itens"                                                      | Mar                                                                                  | 1296                                                                                                    | 6724                                                                                                    | 2622                                                                                                    | 10642                                                                                                    |
| uentens                                                        | Abr                                                                                  | 1626                                                                                                    | 2952                                                                                                    | 2178                                                                                                    | 6756                                                                                                    |
| • itens - tornam-se cabecalhos d                               |                                                                                      | 2559                                                                                                    | 2436                                                                                                    | 3369                                                                                                    | 8364                                                                                                    |
| linhos ou colunos                                              | Total global                                                                         | 10233                                                                                                    | 15922                                                                                                    | 11862                                                                                                    | 38017                                                                                                    |
| minas ou colunas                                               |                                                                                      |                                                                                                    |                                                                                                    |                                                                                                    |                                                                                                    |
| <u>'ipos de campos:</u><br>campos linha - campo com orientação | em linha:                                                                            |                                                                                                    |                                                                                                    |                                                                                                    |                                                                                                    |
| campos coluna- campo com orientaçã                             | io em coluna;                                                                        | ;                                                                                                    |                                                                                                    |                                                                                                    |                                                                                                    |
| campos página - campo com orientac                             | ão em página                                                                         | 1;                                                                                                    |                                                                                                    |                                                                                                    |                                                                                                    |
| Análise Inteligente de Dados                                   |                                                                                      |                                                                                                    |                                                                                                    |                                                                                                    |                                                                                                    |
| Escola Superior de Tecnologia                                  | s Dinâ                                                                               | imic                                                                                                    | de Inf<br><b>as</b>                                                                                               | ormática                                                                                                    |                                                                                                    |
| Lavela                                                         |                                                                                      | EFFEFEFEFEFE                                                                                                    | 54545454545454545454545454                                                                                        | 838383838383838383838383                                                                                                    |                                                                                                    |
| лауска                                                         | Trimestre                                                                            | (Todos)                                                                                                    |                                                                                                    |                                                                                                    |                                                                                                    |
| Lavela:<br>Criar <u>as tabelas dinâmicas</u>                   | Trimestre<br>Soma de Venda                                                           | (Todos)                                                                                                    | e l                                                                                                    |                                                                                                    |                                                                                                    |
| Laucia:<br>Criar <u>as tabelas dinâmicas</u>                   | Trimestre<br>Soma de Venda<br>Mês                                                    | (Todos)<br>is Representant<br>r1                                                                                                    | r2                                                                                                    | r3                                                                                                    | Total global                                                                                                    |
| Laucia:<br>Criar <u>as tabelas dinâmicas</u>                   | Trimestre<br>Soma de Venda<br>Mês<br>Jan                                             | (Todos)<br>Representant<br>r1<br>2517<br>0005                                                                                                    | r2<br>2619                                                                                                    | r3<br>825                                                                                                    | Total global<br>5961                                                                                                    |
| Laucia:<br>Criar <u>as tabelas dinâmicas</u>                   | Trimestre<br>Soma de Venda<br>Mês<br>Jan<br>Eey<br>Mar                               | (Todos)<br>(Todos)<br>(To | r2<br>2619<br>1191<br>6724                                                                                        | r3<br>825<br>2868<br>2622                                                                                                    | Total global<br>5961<br>6294<br>10642                                                                                                    |
| Laucia:<br>Criar <u>as tabelas dinâmicas</u>                   | Trimestre<br>Soma de Venda<br>Mês<br>Jan<br>Eey<br>Mar<br>Abr                        | (Todos)<br>(Todos)<br><b>Representant</b><br>r1<br>2517<br>2235<br>1296<br>1626                                                                                                    | r2<br>2619<br>1191<br>6724<br>2952                                                                                | r3<br>825<br>2868<br>2622<br>2178                                                                                              | Total global<br>5961<br>6294<br>10642<br>6756                                                                                                    |
| Laucia:<br>Criar <u>as tabelas dinâmicas</u>                   | Trimestre<br>Soma de Venda<br>Mês<br>Jan<br>Fey<br>Mar<br>Abr<br>Mai                 | (Todos)<br>r1<br>2517<br>2235<br>1296<br>1626<br>2559                                                                                                    | r2<br>2619<br>1191<br>6724<br>2952<br>2436                                                                        | r3<br>825<br>2868<br>2662<br>2178<br>3369                                                                                      | Total global<br>5961<br>6294<br>10642<br>6756<br>8364                                                                                                    |
| Laucia:<br>Criar <u>as tabelas dinâmicas</u>                   | Trimestre<br>Soma de Venda<br>Mês<br>Jan<br>Fey<br>Mar<br>Abr<br>Mai<br>Total global | (Todos)<br>r1<br>2517<br>2235<br>1296<br>1626<br>2559<br>10233                                                                                                    | r2<br>2619<br>1191<br>6724<br>2952<br>2436<br>15922                                                               | r3<br>825<br>2668<br>2622<br>2178<br>3369<br>11862                                                                             | Total global<br>5961<br>6294<br>10642<br>6756<br>8364<br>38017                                                                                                    |
| Laucia:<br>Criar <u>as tabelas dinâmicas</u>                   | Trimestre<br>Soma de Venda<br>Mês<br>Jan<br>Fey<br>Mar<br>Abr<br>Mai<br>Total global | (Todos)<br><b>Representant</b><br>r1<br>2517<br>2235<br>1296<br>1626<br>2559<br>10233                                                                                                    | r2<br>2619<br>1191<br>6724<br>2952<br>2436<br>15922                                                               | r3<br>825<br>2868<br>2622<br>2178<br>3369<br>11862                                                                             | Total global<br>5961<br>6294<br>10642<br>6756<br>8364<br>38017                                                                                                    |
| Criar <u>as tabelas dinâmicas</u>                              | Trimestre<br>Soma de Venda<br>Mês<br>Jan<br>Fey<br>Mar<br>Abr<br>Mai<br>Total global | (Todos)<br>Representant<br>r1<br>2517<br>2235<br>1296<br>1626<br>2559<br>10233                                                                                                    | r2<br>2619<br>1191<br>6724<br>2952<br>2436<br>15922                                                               | r3<br>825<br>2868<br>2622<br>2178<br>3369<br>11862                                                                             | Total global<br>5961<br>6294<br>10642<br>6756<br>8364<br>38017                                                                                                    |
| Criar <u>as tabelas dinâmicas</u>                              | Trimestre<br>Soma de Venda<br>Mês<br>Jan<br>Eev<br>Mar<br>Abt<br>Mai<br>Total global | (Todos)<br>r1<br>2517<br>2235<br>1296<br>1626<br>2559<br>10233<br>le tabelas e gráficos                                                                                                    | re r2 2619 1191 6724 2952 2436 15922 dinâmicos - esqu                                                             | r3<br>825<br>2868<br>2622<br>2178<br>3369<br>11862                                                                             | Total global<br>5961<br>6294<br>10642<br>6756<br>8364<br>38017                                                                                                    |
| Criar <u>as tabelas dinâmicas</u>                              | Trimestre<br>Soma de Venda<br>Mês<br>Jan<br>Eev<br>Mar<br>Abr<br>Mai<br>Total global | (Todos)<br>Representant<br>r1<br>2517<br>2235<br>1296<br>1626<br>2559<br>10233<br>le tabelas e gráficos                                                                                                    | r2<br>2619<br>1191<br>6724<br>2952<br>2436<br>15922<br>dinâmicos - esqu                                           | r3<br>825<br>2868<br>2622<br>2178<br>3369<br>11862                                                                             | Total global<br>5961<br>6294<br>10642<br>6756<br>8364<br>38017<br>2                                                                                                    |
| Criar <u>as tabelas dinâmicas</u>                              | Trimestre<br>Soma de Venda<br>Mês<br>Jan<br>Fev<br>Mar<br>Abr<br>Mai<br>Total global | (Todos)<br>Representant<br>r1<br>2517<br>2235<br>1296<br>1626<br>2559<br>10233<br>le tabelas e gráficos                                                                                                    | e r2<br>2619<br>1191<br>6724<br>2952<br>2436<br>15922<br>dināmicos - esqu                                         | r3<br>825<br>2868<br>2622<br>2178<br>3369<br>11862<br>ema                                                                      | Total global<br>5961<br>6294<br>10642<br>6756<br>8364<br>38017<br>38017<br>2<br>4<br>xica arrastando os<br>te para o diagrama                                                                                                    |
| Criar <u>as tabelas dinâmicas</u>                              | Trimestre<br>Soma de Venda<br>Mês<br>Jan<br>Eev<br>Mar<br>Abr<br>Mai<br>Total global | (Todos)<br>Representant<br>r1<br>2517<br>2235<br>1296<br>1626<br>2559<br>10233<br>Retabelas e gráficos                                                                                                    | r2<br>2619<br>1191<br>6724<br>2952<br>2436<br>15922                                                               | r3<br>825<br>2868<br>2662<br>2178<br>3369<br>11862<br>construe a tabela dinán<br>boštes de campo à direi<br>à esquerda.        | Total global<br>5994<br>10642<br>6756<br>8364<br>38017<br>2<br>2<br>nica arrastando os<br>ta para o diagrama                                                                                                    |
| Criar <u>as tabelas dinâmicas</u>                              | Trimestre<br>Soma de Venda<br>Mês<br>Jan<br>Fey<br>Mar<br>Abr<br>Mai<br>Total global | (Todos)<br>Representant<br>r1<br>2517<br>2235<br>1296<br>1626<br>2559<br>10233<br>le tabelas e gráficos                                                                                                    | r2<br>2619<br>1191<br>6724<br>2952<br>2436<br>15922                                                               | r3<br>825<br>2868<br>2662<br>2178<br>3369<br>11862<br>Construa a tabela dinân<br>botões de campo à direi<br>à esquerda.        | Total global<br>5994<br>10642<br>6756<br>8364<br>38017<br>2<br>nica arrastando os<br>ta para o diagrama                                                                                                    |
| Criar <u>as tabelas dinâmicas</u>                              | Trimestre<br>Soma de Venda<br>Mês<br>Jan<br>Fey<br>Mar<br>Abr<br>Mai<br>Total global | (Todos)<br>Representant<br>r1<br>2517<br>2235<br>1296<br>1626<br>2559<br>10233<br>le tabelas e gráficos                                                                                                    | r2<br>2619<br>1191<br>6724<br>2952<br>2436<br>15922                                                               | r3<br>825<br>2868<br>2662<br>2178<br>3369<br>11862<br>Construa a tabela dinâm<br>botões de campo à direl<br>à esquerda.        | Total global<br>5961<br>6294<br>10642<br>6756<br>8364<br>38017<br>2<br>nice arrastando os<br>te para o diagrama                                                                                                    |
| Criar <u>as tabelas dinâmicas</u>                              | Trimestre<br>Soma de Venda<br>Mês<br>Jan<br>Eev<br>Mar<br>Abr<br>Mai<br>Total global | (Todos)<br>Representant<br>r1<br>2517<br>2235<br>1296<br>1626<br>2559<br>10233<br>le tabelas e gráficos                                                                                                    | r2<br>2619<br>1191<br>6724<br>2952<br>2436<br>15922<br>dinâmicos - esqu                                           | r3<br>825<br>2868<br>2662<br>2178<br>3369<br>11862<br>Construe a tabela dinân<br>botões de campo à direl<br>à esquerda.        | Total global<br>5961<br>6294<br>10642<br>6756<br>8364<br>38017<br>2<br>nica arrastando os<br>Ita para o diagrama<br>2<br>Itamestre<br>més                                                                                                    |
| Criar <u>as tabelas dinâmicas</u>                              | Trimestre<br>Soma de Venda<br>Mês<br>Jan<br>Fey<br>Mar<br>Abr<br>Mai<br>Total global | (Todos)<br>s Representant<br>r1<br>2517<br>2235<br>1296<br>1626<br>2559<br>10233<br>le tabelas e gráficos<br>trimestre<br>Eventre distribu                                                                                                    | r2<br>2619<br>1191<br>6724<br>2952<br>2436<br>15922<br>dinâmicos - esqu                                           | r3<br>825<br>2868<br>2622<br>2178<br>3369<br>11862<br>ema<br>Construa a tabela dinâm<br>botões de campo à direi<br>à esquerda. | Total global<br>5961<br>6294<br>10642<br>6756<br>8364<br>38017<br>2<br>nica arastando os<br>ta para o diagrama<br>2<br>mise arastando os<br>ta para o diagrama                                                                                                    |
| Criar <u>as tabelas dinâmicas</u>                              | Trimestre<br>Soma de Venda<br>Mês<br>Jan<br>Fey<br>Mar<br>Abr<br>Mai<br>Total global | (Todos)<br>s Representant<br>r1<br>2517<br>2235<br>1296<br>1626<br>2559<br>10233<br>le tabelas e gráficos<br>te tabelas e gráficos                                                                                                    | r<br>r2<br>2619<br>1191<br>6724<br>2952<br>2436<br>15922<br>dināmicos - esqu<br>wendedor CQL<br>Sum of unid       | r3<br>825<br>2868<br>2622<br>2178<br>3369<br>11862<br>ema<br>Construe a tabela dinâr<br>botões de campo à direi<br>à esquerda. | Total global<br>5961<br>6294<br>10642<br>6756<br>8364<br>38017<br>?<br>nice arrestando os<br>te para o diagrama<br>?<br>remestre<br>unidade<br>region<br>debete                                                                                                    |
| Criar <u>as tabelas dinâmicas</u>                              | Trimestre<br>Soma de Venda<br>Mês<br>Jan<br>Eev<br>Mar<br>Abb<br>Mai<br>Total global | (Todos)<br>is Representant<br>r1<br>2517<br>2235<br>1296<br>1626<br>2559<br>10233<br>le tabelas e gráficos<br>rimestre<br>regenerativos<br>distrito<br>més<br>LIN                                                                                                    | r2<br>2619<br>1191<br>6724<br>2952<br>2436<br>15922<br>dinâmicos - esqu<br>undedor CQL                            | r3<br>825<br>2868<br>2622<br>2178<br>3369<br>11862<br>ema<br>Construa a tabela dinân<br>botões de campo à direi<br>à esquerda. | Total global<br>5961<br>6294<br>10642<br>6756<br>8364<br>38017<br>regise<br>district<br>regise<br>district<br>regise                                                                                                    |
| Criar <u>as tabelas dinâmicas</u>                              | Trimestre Soma de Venda Mês Jan Eev Mar Abr Total global                             | In the second second se                                                                                                    | e r2<br>2619<br>1191<br>6724<br>2952<br>2436<br>15922<br>dinâmicos - esqu<br>Vendedor CQL<br>Sum of unid<br>QADOS | r3<br>825<br>2868<br>2662<br>2178<br>3369<br>11862<br>construe a tabela dinân<br>botões de campo à direi<br>à esquerda.        | Total global<br>5961<br>6294<br>10642<br>6756<br>8364<br>38017<br>2<br>nica arrastando os<br>ta para o diagrama<br>7<br>nica arrastando os<br>ta para o diagrama<br>7<br>nica arrastando os<br>ta para o diagrama                                                  |
| Criar <u>as tabelas dinâmicas</u>                              | Trimestre Soma de Venda Mês Jan Eev Mar Abr Total global                             | (Todos)<br>r1<br>2517<br>2255<br>1296<br>1626<br>2559<br>10233<br>le tabelas e gráficos<br>remestre<br>Eventre<br>distrito<br>mês<br>LIN                                                                                                    | r2<br>2619<br>1191<br>6724<br>2952<br>2436<br>15922<br>dinâmicos - esqu<br>vendedor Col.<br>Sum of unid<br>DADOS  | r3<br>825<br>2868<br>2662<br>2178<br>3369<br>11862<br>construa a tabela dinām<br>boštēs de campo à direi<br>à esquerda.        | Total global<br>5961<br>6294<br>10642<br>6756<br>8364<br>38017<br>2<br>mica arrastando os<br>ta para o diagrama<br>7<br>mica arrastando os<br>ta para o diagrama<br>7<br>mica arrastando os<br>ta para o diagrama<br>7<br>mica arrastando os<br>ta para o diagrama |
| Criar as tabelas dinâmicas                                     | Trimestre Soma de Venda Mês Jan Eev Mar Abr Mai Total global                         | It is Representant<br>r1<br>2517<br>2235<br>1296<br>1626<br>2559<br>10233<br>It is constructed by the second second s                                                                                                    | r2<br>2619<br>1191<br>6724<br>2952<br>2436<br>15922<br>dinâmicos - esqu<br>vendedor CQL<br>Sum of unid<br>DADOS   | r3<br>825<br>2868<br>2662<br>2178<br>3369<br>11862<br>Construa a tabela dinân<br>botões de campo à direi<br>à esquerda.        | Total global<br>5961<br>6294<br>10642<br>6756<br>8364<br>38017<br>2<br>mica arrastando os<br>ta para o diagrama<br>frimestre<br>mês<br>região<br>distrito<br>vendedor<br>vendedor<br>vendedor                                                                      |
| Criar as tabelas dinâmicas                                     | Trimestre<br>Soma de Venda<br>Mês<br>Jan<br>Eev<br>Mar<br>Abr<br>Mai<br>Total global | (Todos)<br>s Representant<br>r1<br>2517<br>2235<br>1296<br>1626<br>2559<br>10233<br>le tabelas e gráficos<br>trimestre<br>gram<br>distrito<br>mês<br>LIN                                                                                                    | r2<br>2619<br>1191<br>6724<br>2952<br>2436<br>15922<br>dinâmicos - esqu                                           | r3<br>825<br>2868<br>2622<br>2178<br>3369<br>11862<br>ema<br>Construe a tabela dinân<br>botões de campo à direl<br>à esquerda. | Total globs<br>5961<br>6294<br>10642<br>6756<br>8364<br>38017                                                                                                    |

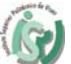

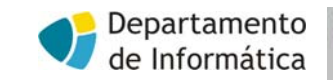

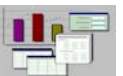

# **Tabelas Dinâmicas**

| Hanne = Relatione ne                                                                                                    | -    |              | V 43 U       | 🖴 📑 👘        | 1000 · • •                                                                                          |                                                                                                    |                                                                                                    |                                                                                                    |
|----------------------------------------------------------------------------------------------------|------|--------------|--------------|--------------|----------------------------------------------------------------------------------------------------|----------------------------------------------------------------------------------------------------|----------------------------------------------------------------------------------------------------|----------------------------------------------------------------------------------------------------|
|                                                                                                    | D18  | <b>_</b>     | = norte      | _            | _                                                                                                   | Eiltro<br>Subtotoic                                                                                                    |                                                                                                    |                                                                                                    |
| labelas e grancos umannicos                                                                                                    | 1    | 4 В          | C            | D            | _                                                                                                   | Validação                                                                                                    |                                                                                                    | -                                                                                                    |
|                                                                                                    | 2    |              |              |              |                                                                                                    | Tabela                                                                                                    |                                                                                                    |                                                                                                    |
|                                                                                                    | 3    | Trimestre    | mês          | região       | dis                                                                                                 | T <u>e</u> xto para colur                                                                                                    | as                                                                                                    | -                                                                                                    |
|                                                                                                    | 5    | 1T           | Jan          | centro       | Vieta                                                                                               | Relatório de tab                                                                                                    | elas e de gráficos dinâmico                                                                                      | 05                                                                                                    |
|                                                                                                    | 6    | 1T<br>1T     | Jan          | norte        | Po Br                                                                                               | Ohter de la l                                                                                                    | ,                                                                                                    |                                                                                                    |
|                                                                                                    | 8    | 1T           | Jan          | centro       | Vis 👷                                                                                               | Actualizar dados e <u>A</u>                                                                                                    | cinios                                                                                                    | 1                                                                                                    |
|                                                                                                    | 9    | 1T           | Feb          | centro       | Vis                                                                                                 |                                                                                                    | ×                                                                                                    | F                                                                                                    |
|                                                                                                    | 11   | 1T           | Feb          | norte        | Porto                                                                                               | v2<br>V3                                                                                                    | 2868 95                                                                                                    | i6                                                                                                    |
|                                                                                                    | 12   | 1T           | Mar          | centro       | Viseu                                                                                               | v1                                                                                                    | 1296 43                                                                                                    | 2                                                                                                    |
|                                                                                                    | 13   | 1T           | Mar          | norte        | Porto                                                                                               | v2<br>v2                                                                                                    | 2862 95                                                                                                    | 4                                                                                                    |
|                                                                                                    | 15   | 1T           | Mar          | centro       | Viseu                                                                                               | v3                                                                                                    | 2622 87                                                                                                    | 4                                                                                                    |
|                                                                                                    | 16   | 2T           | Apr          | centro       | Viseu                                                                                               | v1                                                                                                    | 1626 54                                                                                                    | 2                                                                                                    |
|                                                                                                    | 18   | 21<br>2T     | Apr          | norte        | Porto                                                                                               | v2<br>v3                                                                                                    | 2952 96                                                                                                    | 14                                                                                                    |
|                                                                                                    | 19   | 2T           | May          | centro       | Viseu                                                                                               | v1                                                                                                    | 2559 85                                                                                                    | 3                                                                                                    |
|                                                                                                    | 20   | 2F<br>2T     | May<br>Mav   | norte        | Braga                                                                                               | v2<br>v3                                                                                                    | 2436 81                                                                                                    | 3                                                                                                    |
|                                                                                                    | 22   | £1           |              |              | . 0/10                                                                                              |                                                                                                    | 5555 112                                                                                                    |                                                                                                    |
|                                                                                                    | 23   | 2T           | Jun          | norte        | Porto                                                                                               | v2                                                                                                    | 2000 100                                                                                                    | 0                                                                                                    |
|                                                                                                    |      |              |              |              |                                                                                                    |                                                                                                    |                                                                                                    |                                                                                                    |
| Instituto Superior Politécnico de VI                                                                                                    | ISEU |              |              |              |                                                                                                    | Depart                                                                                                    | amento                                                                                                    |                                                                                                    |
| Instituto Superior Politécnico de VI<br>Escola Superior de Tecnologia                                                                                                    | ISEU |              |              |              | •                                                                                                   | Depart<br>de Info                                                                                                    | amento<br>prmática                                                                                               |                                                                                                    |
| Instituto Superior Politécnico de VI<br>Escola Superior de Tecnologia <b>Table Dassos para criar Tabela Dinán Sistente de tabelas e gráficos dinâmicos - passo 1 de 3 Orde estão os dados que deseja analisa?</b> - <b>Uniçar subase de dados do Microsoft Exc Origem de dados e consolidação múltiplos Outre tabela ou outro gráfico dinâmico Que tipo de relatório deseja cria? Que tipo de relatório deseja cria?</b> | ela: | S.D.S<br>2×1 | ssistente de | tabelas e gr | €<br>icca<br>iicca<br>iicca<br>iicca<br>iicca<br>iicca<br>iicca<br>iicca<br>iicca<br>iicca<br>iicca | Depart<br>de Info<br>DS<br>Contractor<br>Contractor<br>Cont | camento<br>prmática<br>de canpo à direta para c<br>serve a tabela dinêmica arras<br>des de canpo à direta para c | tando os<br>diagrama<br>estre (u)dad<br>tel<br>tel<br>tel<br>tel<br>tel<br>tel<br>tel<br>tel<br>tel<br>tel |

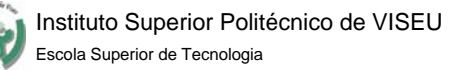

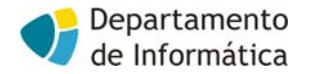

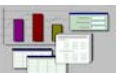

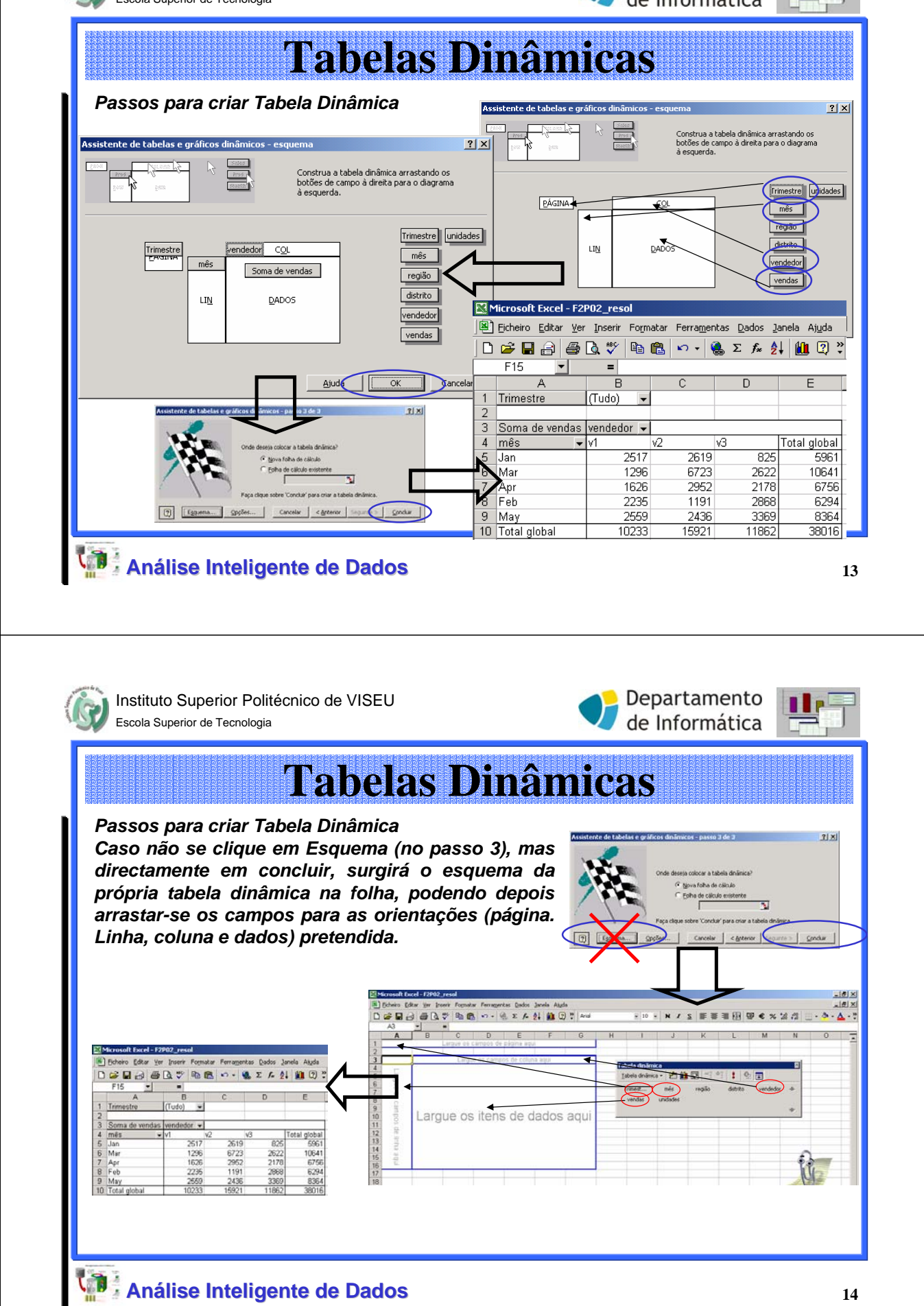

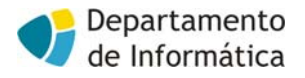

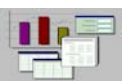

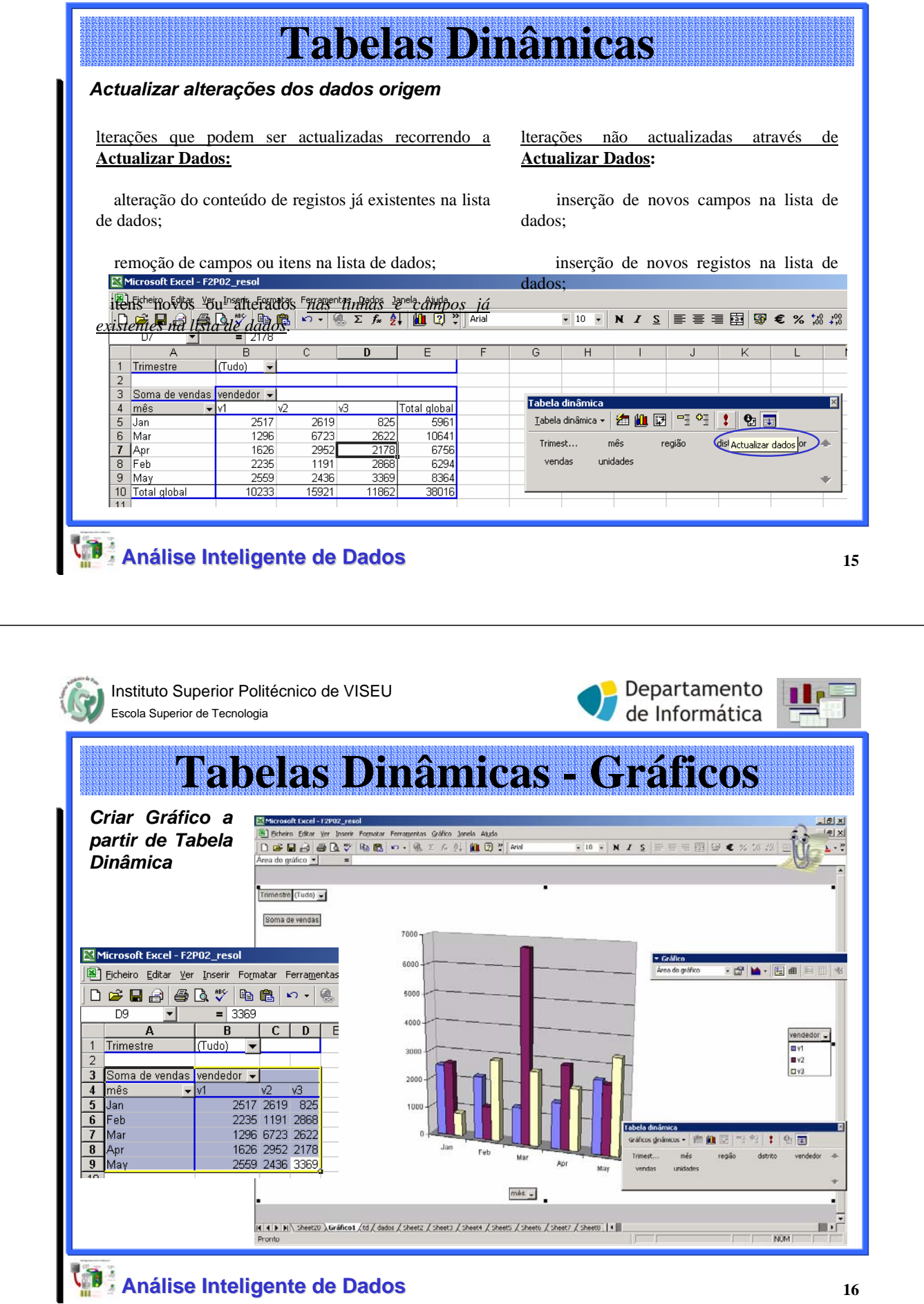

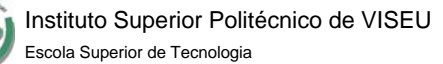

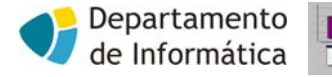

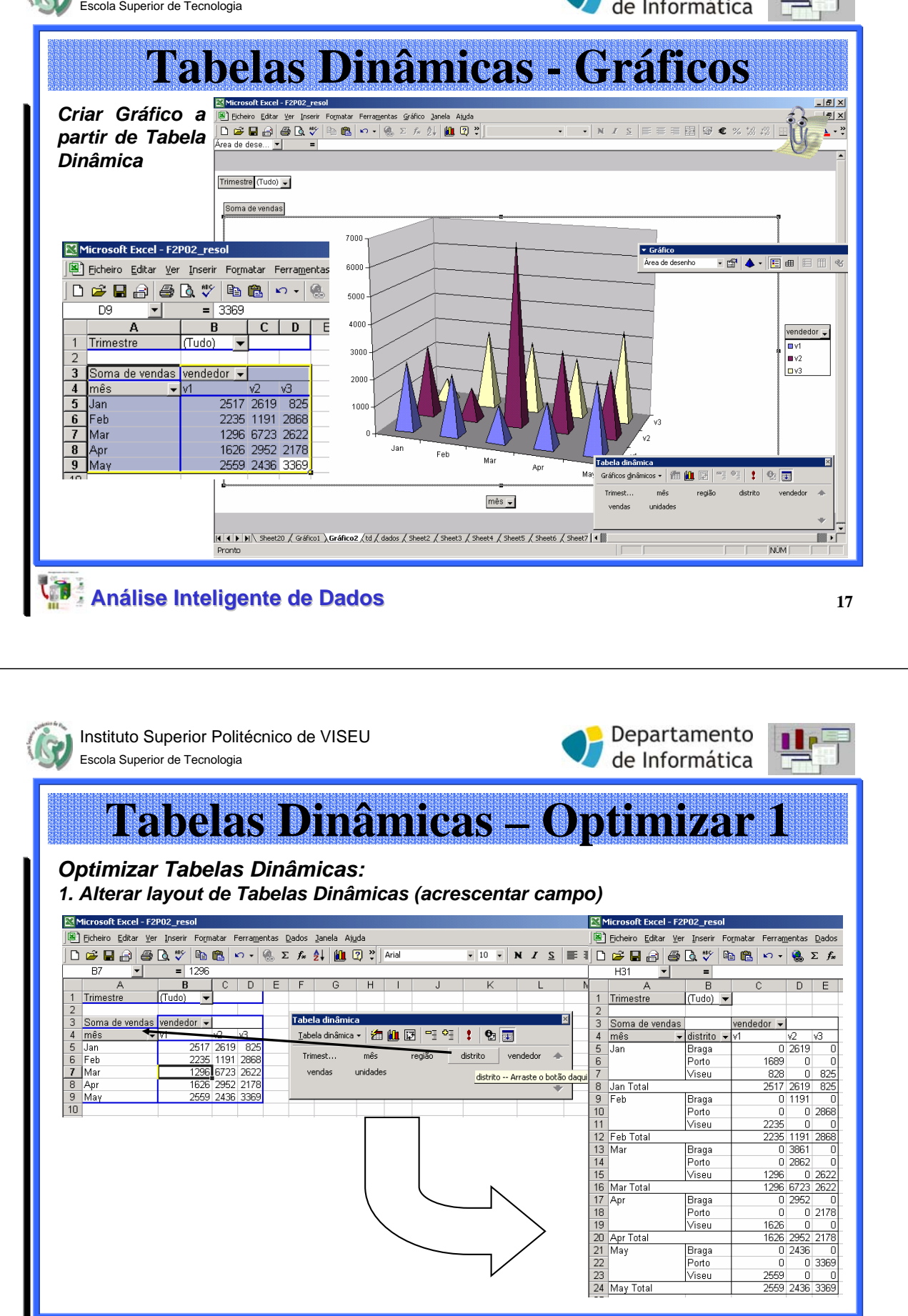

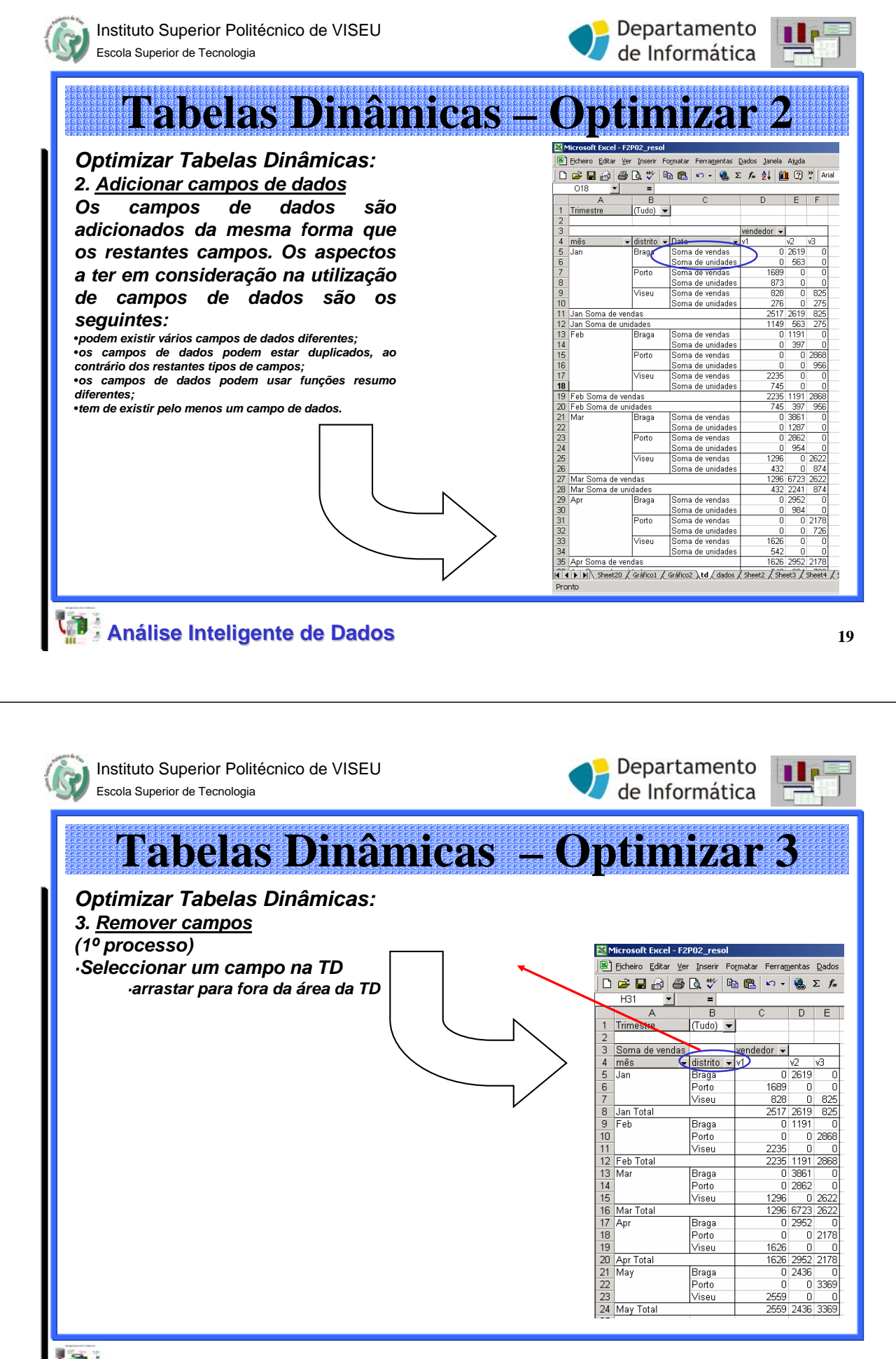

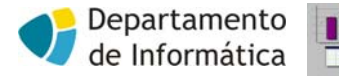

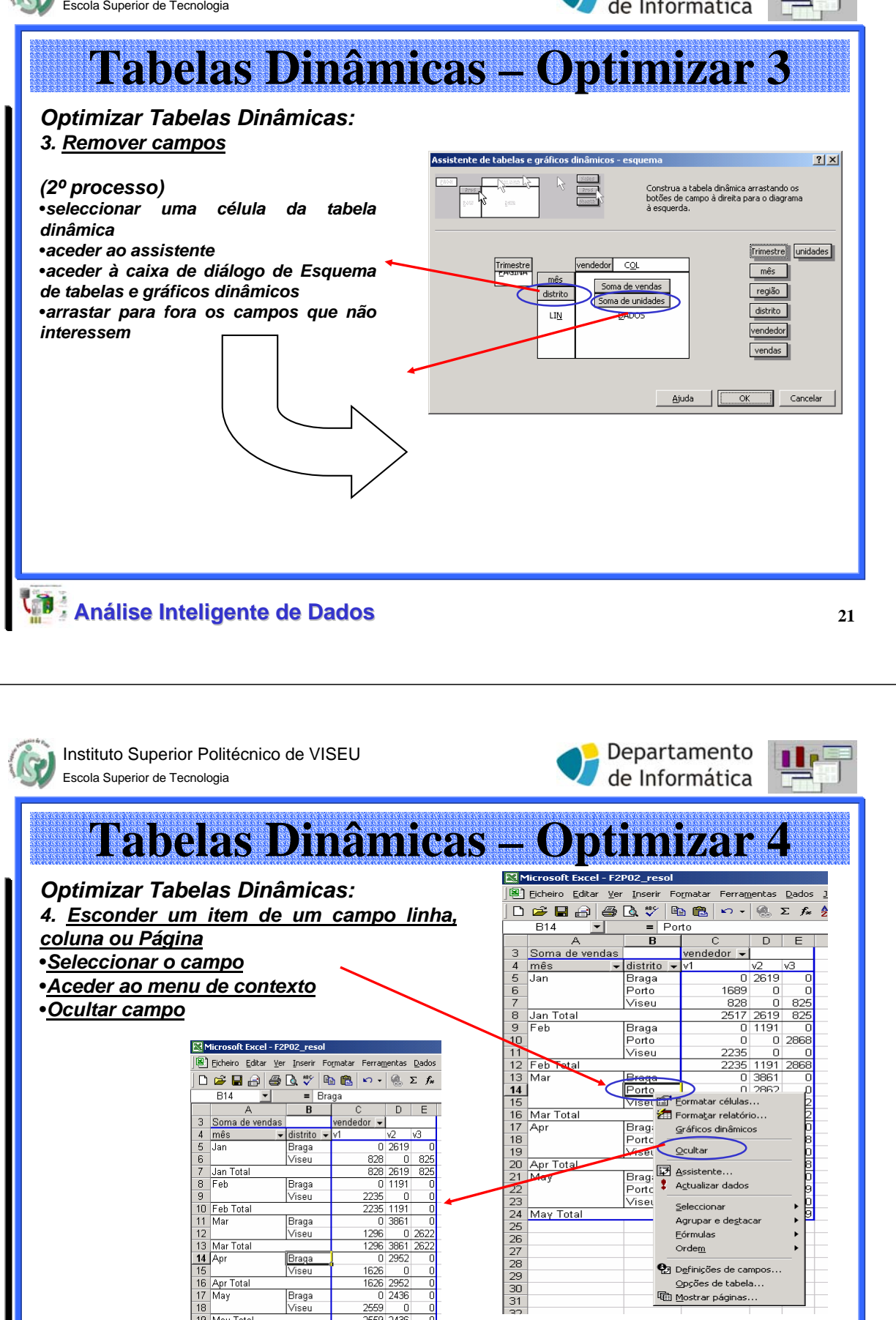

16 Apr Total 17 May

19 May Total

Braga

Viseu

Braga Viseu 0 2952

0 2436

2559 2436

1626 Π

1626 295

Orde<u>m</u>

🔁 Definições de campos..

Opções de tabel

Mostrar páginas.

![](_page_11_Figure_0.jpeg)

![](_page_12_Picture_1.jpeg)

![](_page_12_Picture_2.jpeg)

**Tabelas Dinâmicas – Optimizar 1** 

![](_page_12_Picture_4.jpeg)

![](_page_13_Picture_1.jpeg)

![](_page_13_Picture_2.jpeg)

27

## **Tabelas Dinâmicas – Optimizar 7 Optimizar Tabelas Dinâmicas:** 7. Alterar a posição de um item

Porto Viseu

3369

825 825

2178 2865 2622

2622

3369

6758 6294

10641

1179

45883

2619

2952 1191 2178 2868

6723

2436

- É possível alterar a ordem dos itens da seguinte forma: seleccionar ο item е
  - aproximar o cursor no canto superior direito até este ficar com aspecto de seta
- depois arrastar para o item para a posição desejada Microsoft Excel - F2P02\_resol

В

1689

▼ = Mar

Porto

Trimestre (Tudo) -Soma de vendas vendedor 🖌 distrito 👻

A9

5 mês

Jar

Abr

Mai

12 Total globa

9 Mar

🖲 Eicheiro Editar Ver Inserir Formatar Ferramentas Dados Janela Ajuda 🗅 🖙 🖬 🖨 🖪 🖏 🚏 ங 🛍 🕫 + 🐇 Σ 🏂 🛃 🛍 😰 🤅

Viseu

828 2517

1626 2235

1296

5993 5993 2436

D E F

Braga Porto 2619

2952 1191 3861 2862

1 Total

1626 2235 1296

|       | <u>Ficheiro E</u> ditar <u>V</u> er | Inserir Fo    | rmatar                    | Ferramer     | ntas <u>D</u> ado | os <u>J</u> anel | a Aj <u>u</u> da | 3        |       |       |             |             |
|-------|-------------------------------------|---------------|---------------------------|--------------|-------------------|------------------|------------------|----------|-------|-------|-------------|-------------|
|       | 🛸 🖬 🔒 🎒                             | 🗟 🍼 🛯         | a 🛍                       | <b>n</b> - ( | <u>ε</u>          | ≩↓               | 🛍 😰              |          |       |       | <b>v</b> 10 | - N I       |
|       | A9 💌                                | = Ab          | r .                       |              |                   |                  |                  |          |       |       |             |             |
|       | Α                                   | В             |                           | С            | D                 | E                | F                | G        | Н     | 1     | J           | K           |
| 1     | Trimestre                           | (Tudo)        | -                         |              |                   |                  |                  |          |       |       |             |             |
| 2     |                                     |               |                           |              |                   |                  |                  |          |       |       |             |             |
| 3     | Soma de vendas                      | vendedor      | <ul> <li>distr</li> </ul> | ito 👻        |                   |                  |                  |          |       |       |             |             |
| 4     |                                     | v1            |                           |              | v1 Total          | v2               |                  | v2 Total | v3    |       | v3 Total    | Total globa |
| 5     | mês 🔻                               | Porto         | Vise                      | u .          |                   | Braga            | Porto            |          | Porto | Viseu |             |             |
| 6     | Jan 🗧                               | 16            | 39                        | 828          | 2517              | 2619             |                  | 2619     |       | 825   | 825         | 596         |
| 7     | Fev                                 |               |                           | 2235         | 2235              | 1191             |                  | 1191     | 2868  |       | 2868        | 629         |
| 8     | Mar                                 |               |                           | 1296         | 1296              | 3861             | 2862             | 6723     |       | 2622  | 2622        | 1064        |
| E     | Abr                                 | <b>D</b>      |                           | 1626         | 1626              | 2952             |                  | 2952     | 2178  |       | 2178        | 675         |
| 10    | Iviai                               |               |                           | 5993         | 5993              | 2436             |                  | 2436     | 3369  |       | 3369        | 1179        |
| 11    | Jun                                 |               |                           | 2433         | 2433              |                  | 2000             | 2000     |       |       |             | 443         |
| 12    | Total global                        | 16            | 39                        | 14411        | 16100             | 13059            | 4862             | 17921    | 8415  | 3447  | 11862       | 4588        |
| Arial | ×                                   | 10 <b>-</b> N | ( <i>I</i> :              |              | 1                 |                  |                  | ]        |       |       |             |             |
| G     | HI                                  | J             | K                         | <            |                   |                  |                  | /        |       |       |             |             |
| Total | va va 1                             | Fotal Total   | alobal                    |              | N                 |                  |                  |          |       |       |             |             |

#### Análise Inteligente de Dados

![](_page_13_Picture_9.jpeg)

2436 338

7921 11862

Ab Ma

12 Total global

![](_page_14_Picture_1.jpeg)

![](_page_14_Picture_2.jpeg)

![](_page_14_Picture_3.jpeg)

![](_page_15_Figure_0.jpeg)

![](_page_16_Picture_1.jpeg)

![](_page_16_Picture_2.jpeg)

![](_page_16_Figure_3.jpeg)

![](_page_17_Picture_1.jpeg)

![](_page_17_Picture_2.jpeg)

### Tabelas Dinâmicas - Alterar Tipo de Cálculo Alterar tipo de cálculo de dados D 🗃 🖬 🗃 🔂 🍼 🐚 🐯 🗠 🛞 Σ 🗛 🕌 🗒 🗍 seleccionar célula da área de dados comando definição dos Campos na de vendas botão opções >> => acrescenta área à caixa de diálogo ("Mostrar dados como", "Campo base" e "Item base") Total glob 11863 em "Mostrar dados como" seleccionar 2 × .... a 62 🜔 👥 🖬 OK tipo de cálculo Cancelar • seleccionar campos e/ou itens em Oogtar "campos base" e/ou "Item base", tendo Área de em conta função escolhida Ph 15 -Análise Inteligente de Dados 35

Instituto Superior Politécnico de VISEU Escola Superior de Tecnologia

![](_page_17_Picture_5.jpeg)

Cancelar

Oogtar

\*1

![](_page_17_Picture_6.jpeg)

**Tabelas Dinâmicas** - Alterar Tipo de Cálculo Tipos de cálculo: □ ☞ ■ 금 금 읍 ♥ 🗈 🛍 🔹 - 🛞 E 🖍 🛃 🛄 🖤 Diferença de - visualiza dados como a diferença entre o + campo e item especificado - visualiza dados como % do campo e item % De Soma de venda especificados Diferença % De - combina os 2 tipos de cálculos anteriores, ou seja, utiliza o mesmo método que a função 243 Diferença De, mas mostra a diferença como uma 1100 Total alob percentagem dos dados base ? × Executar total em - visualiza valores acumulados 治血尿可能的 1 2 1 OK % de linha - mostra os dados de cada linha como uma %

- do total dessa linha
- % de Coluna- mostra os dados de cada coluna como una % do total dessa coluna
- % de total Mostra os dados como uma percentagem do total Global de todos os dados
- Índice aplica o seguinte método de cálculo: (valor\_na\_célula) \* (Total\_global) /(total global da linha)\*(total global da coluna)

![](_page_17_Figure_12.jpeg)

60 K

9

**1** 

![](_page_18_Picture_1.jpeg)

![](_page_18_Picture_2.jpeg)

![](_page_18_Picture_3.jpeg)